# HOW TO ACCESS TEAS RESULTS

### STEP 1 – Access My Results

To access results, sign in to <u>www.atitesting.com</u> with your Username and Password. From the home page, click the **My Results** tab to access your full transcript.

|                                                           | Lauren Smith's Accour |        |                 | h's Account   Online Store | Contact Us   Sign Oi |
|-----------------------------------------------------------|-----------------------|--------|-----------------|----------------------------|----------------------|
| all "NURSING<br>EDUCATION                                 | HOME                  | MY ATI | MY RESULTS HELP |                            |                      |
|                                                           |                       |        |                 |                            |                      |
| News                                                      |                       |        | Calendar        |                            |                      |
| Dart Twai Advice for Student Nurses from a Nurse Educator |                       |        | <<              | Februarv 2017              | >>                   |

#### STEP 2 – Find the TEAS assessment

Under the Proctored Assessments section, you should find the instance of the TEAS exam that you need, and **click the assessment's name** to view your Individual Performance Profile.

| My Results<br>View your full Student Transcript below                        |                   |                     |                  |                |       | <b>⊥</b> DOWNLOAD |
|------------------------------------------------------------------------------|-------------------|---------------------|------------------|----------------|-------|-------------------|
| Proctored Assessments                                                        |                   |                     |                  |                |       |                   |
| Assessment Name                                                              | Date<br>Completed | Individual<br>Score | National<br>Mean | National<br>PR | Level | Focused<br>Review |
| <u>Test of Essential Academic Skills Proctored Demo -</u><br><u>Retake 2</u> | 5/23/2016         | 0.0%                | N/A              | N/A            | N/A   | <u>10:54</u>      |
| Reading                                                                      | •                 | 0.0%                | 0.0%             | N/A            |       |                   |
| Mathematics                                                                  |                   | 0.0%                | 0.0%             | N/A            |       |                   |
| Science                                                                      |                   | 0.0%                | 0.0%             | N/A            |       |                   |
| English and Language Usage                                                   |                   | 0.0%                | 0.0%             | N/A            |       |                   |

#### STEP 3 – Download Results

From your Individual Performance Profile, click on **Download Report**. This will download the results report file to your computer, where you can save in the appropriate area or print.

| ndividual Pe     | rformance Profile                                                                                                    |                      | C SHARE RESULTS              | DOWNLOAD REPORT Score Explanation |
|------------------|----------------------------------------------------------------------------------------------------|----------------------|------------------------------|-----------------------------------|
| INDIVIDUAL SCORE | Individual Name: Lauren Smith<br>Student Number: 3572208<br>Institution: Baker College Allen Park AH<br>Program Type: Allied Health<br>Test Date: 4/29/2016 #of Questions: 12 | Focused Revi         | ew<br>0:54 Date Accessed: 9/ | '13/2016                          |
| ndividual Perfo  | rmance in the Major Content Areas                                                                                                    |                      | Show all topic               | cs to review OFF                  |
| Content Area     | Topics to Review                                                                                                    | Total<br># Questions | Individual Score             |                                   |
| Reading          | 3                                                                                                    | 3                    | 0.0%                         |                                   |
| _                |                                                                                                    |                      |                              |                                   |

## IF YOU HAVE MET THE NEW DMACC NURSING PROGRAM REQUIREMENT OF 60% OR GREATER ON THE ADJUSTED INDIVIDUAL TOTAL SCORE:

Please print or save a copy of your results and email the results to Admissions at admissions@dmacc.edu.